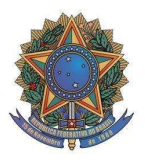

## MEC - MINISTÉRIO DA EDUCAÇÃO UFF – UNIVERSIDADE FEDERAL FLUMINENSE PROGRAD – PRÓ-REITORIA DE GRADUAÇÃO DAE – DEPARTAMENTO DE ADMINISTRAÇÃO ESCOLAR COSEAC – COORDENAÇÃO DE SELEÇÃO ACADÊMICA

## PROCESSO SELETIVO UFF - SiSU 2020 - 1ª Edição

## NOTA OFICIAL Nº 15

A Universidade Federal Fluminense, por meio da Pró-Reitoria de Graduação – PROGRAD torna público:

- Para os candidatos considerados APTOS na 1ª FASE Pré-Matrícula Online da 4ª e da 5ª Chamada e para os candidatos matriculados que realizaram a inscrição em disciplinas da 1ª, 2ª e 3ª chamada:
  - a. De acordo com o Calendário Escolar de 2020 reorganizado para retomada de atividades regulares pós-suspensão e aprovado pelo CEPEx, o primeiro semestre letivo de 2020 iniciará em 14 de setembro de 2020, com aulas remotas.
- Para os candidatos considerados APTOS por todas as Comissões de Verificação na 1ª FASE – Pré-Matrícula Online da 4ª e da 5ª Chamada:
  - A Coordenação do Curso realizou a inscrição em todas as disciplinas teóricas referentes ao 1º período da matriz curricular divulgada na página <https://app.uff.br/iduff/consultaMatrizCurricular.uff>
  - b. A Coordenação do Curso enviou uma mensagem eletrônica para estes alunos informando sobre o plano de estudos, as aulas remotas, as especificidades do curso, os direitos e deveres que constam do Regulamento dos Cursos de Graduação disponível na página da UFF, dentre outros esclarecimentos.
  - c. Para obter informações sobre as Coordenações dos Cursos, o aluno poderá acessar <<u>http://www.uff.br/?q=unidades-cursos</u>>. Caso não consiga contato com a Coordenação do seu curso poderá enviar mensagem eletrônica para <<u>dae.prograd@id.uff.br</u>>
- 3. O aluno que já possuir uma matrícula ativa em algum curso da UFF precisará cancelar esta matrícula para que seja possível gerar o novo número de matrícula referente ao SiSU 2020-1ª Edição. Para realizar esse procedimento, deverá enviar uma mensagem eletrônica para <drad.prograd@id.uff.br> solicitando orientação para o cancelamento de sua matrícula atual.
- **4.** Para criar uma conta no idUFF (Sistema Acadêmico), o candidato deverá executar os seguintes passos:
  - a. Acessar o sistema através do endereço eletrônico <<u>https://app.uff.br/portal</u>>;
  - b. Clicar no canto inferior direito: "Ativar conta ou recuperar senha";

- c. Inserir seu CPF (apenas dígitos numéricos);
- d. Depois de inserir seu CPF serão feitas perguntas de segurança e, no final, será enviada uma senha gerada automaticamente pelo sistema para o seu e-mail cadastrado.
- e. Utilizar essa senha para acessar sua conta pela primeira vez.
- **4.1** Dentro do portal deverá alterar a senha e criar um UFFmail (e-mail institucional), realizando as seguintes etapas:
  - a. Acessar o Portal através do endereço: <<u>https://app.uff.br/portal</u>>;
  - b. Clicar em "Alterar senha"; e cadastre uma de sua conveniência;
  - c. Procurar o link "criar UFFmail";
  - d. Aceitar os termos de uso;

e. Escolher um nome de usuário, dentre os oferecidos pelo Gmail (após a criação do e-mail, esta informação não poderá ser alterada) e clicar no ícone do final da tela para confirmar.

4.2 O acesso ao UFFmail é feito por meio da página do Gmail <<u>www.gmail.com</u>>. Basta inserir o endereço criado, incluindo o "@id.uff.br". A senha para *login* será a mesma utilizada no Portal idUFF. Para qualquer esclarecimento, entre em contato com o suporte por meio do correio eletrônico <<u>atendimento@id.uff.br</u>>.

> Niterói, 11 de setembro de 2020 PRÓ-REITORIA DE GRADUAÇÃO UNIVERSIDADE FEDERAL FLUMINENSE